## Speelleermaterialen koppelen

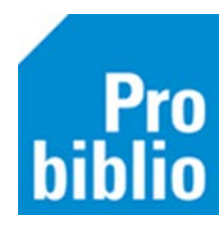

Er is in schoolWise een (beperkt) aantal titels voor speelleermaterialen ingevoerd. Het gaat hierbij vooral om puzzels, vertelplaten en spellen. Zo kunnen scholen hun eigen speelleermaterialen koppelen in schoolWise.

Tip: voordat u gaat koppelen, voorzie de speelleermaterialen van een barcode (zie handleiding)

- Log in met de toegangscode voor koppelen.
- Ga naar Exemplaren > Koppelen

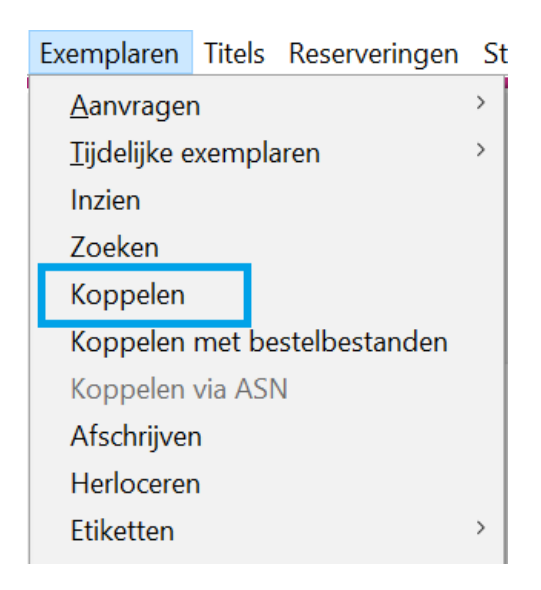

• Klik op 'Zoek titel in catalogus':

| 🛃 Koppelen                 |    |             |                          |   |
|----------------------------|----|-------------|--------------------------|---|
| Scan Bestelnr of ISBN      | ٦. | Koppelen    | • <u>Z</u> onder factuur |   |
| af Zaak tital in catalogue |    |             | ○ Met <u>f</u> actuur    |   |
| of Zoek titel in catalogus |    | Leverancier |                          | • |
| Titel                      |    |             |                          |   |

- Kies voor de zoekingang 'Titel'.
- Typ in het zoekveld de titel van het speelleermateriaal.
- Klik op de knop 'Zoek' of druk op enter.

Er verschijnen diverse zoekresultaten:

| 🚥 Cata                                             | ogus                                                             |                 |               |                   |                |                          | ×    |  |  |  |  |  |
|----------------------------------------------------|------------------------------------------------------------------|-----------------|---------------|-------------------|----------------|--------------------------|------|--|--|--|--|--|
| «                                                  | <                                                                | >               |               | Ŷ                 | T              |                          |      |  |  |  |  |  |
| Begin                                              | Terug                                                            | Vooruit         | Kladblok      | Zoeklicht         | <u>F</u> ilter |                          |      |  |  |  |  |  |
| Z <u>o</u> ek                                      | a = Titel                                                        |                 |               |                   |                | 1 = Algemene Catalogus ~ |      |  |  |  |  |  |
| Ter <u>m</u>                                       | 3d puzze                                                         | el              |               |                   |                |                          | Zoek |  |  |  |  |  |
| 3D puzzel De koe [Speelleermateriaal]              |                                                                  |                 |               |                   |                |                          |      |  |  |  |  |  |
| • 3D p                                             | <ul> <li>3D puzzel: Gordian knot [Speelleermateriaal]</li> </ul> |                 |               |                   |                |                          |      |  |  |  |  |  |
| • 3D puzzel Het huis [Speelleermateriaal]          |                                                                  |                 |               |                   |                |                          |      |  |  |  |  |  |
| <ul> <li>3D P</li> </ul>                           | <ul> <li>3D Puzzel Iron heart [Speelleermateriaal]</li> </ul>    |                 |               |                   |                |                          |      |  |  |  |  |  |
| • 3d p                                             | <ul> <li>3d puzzel Magische bos [Speelleermateriaal]</li> </ul>  |                 |               |                   |                |                          |      |  |  |  |  |  |
| 3D st                                              | <ul> <li>3D street art</li> </ul>                                |                 |               |                   |                |                          |      |  |  |  |  |  |
| <ul> <li>3D tekenen met Google Sketchup</li> </ul> |                                                                  |                 |               |                   |                |                          |      |  |  |  |  |  |
| <ul> <li>3D-tekenen met SketchUp</li> </ul>        |                                                                  |                 |               |                   |                |                          |      |  |  |  |  |  |
| • 3D-vouwboek wilde dieren                         |                                                                  |                 |               |                   |                |                          |      |  |  |  |  |  |
| Het 3de alternatief                                |                                                                  |                 |               |                   |                |                          |      |  |  |  |  |  |
| • De 3e zomer van de spijkerbroek                  |                                                                  |                 |               |                   |                |                          |      |  |  |  |  |  |
| • 3ème Gymnopédie [Bladmuziek]                     |                                                                  |                 |               |                   |                |                          |      |  |  |  |  |  |
| <u>V</u> ul aa                                     | n (Gebrui                                                        | k Ctrl-toets or | m meerdere re | gels te selectere | en)            |                          |      |  |  |  |  |  |

- Dubbelklik op de titel van het speelleermateriaal dat gekoppeld moet worden.
- Klik op de knop 'Selecteer

| Begin Teru       | g Vooruit       | Kladblok        | Zoeklicht       | Filter       |               | . prese       |                                                                                                    |   |      |
|------------------|-----------------|-----------------|-----------------|--------------|---------------|---------------|----------------------------------------------------------------------------------------------------|---|------|
| Zgek p =         | TiteInr         |                 |                 |              | *             | in <u>1</u> = | = Algemene Catalogus                                                                                                    | * |      |
| Ter <u>m</u> 270 | 7               |                 |                 |              |               |               |                                                                                                    |   | Zoek |
|                  | 3D puzzel       | Het huis        |                 |              |               |               |                                                                                                    |   |      |
| TiteInr          | 2707            |                 |                 |              |               |               |                                                                                                    |   |      |
| Titelblok        | 3D puzzel He    | t huis (Speel   | leermateriaal)  |              |               |               | and the second second se |   |      |
| Editie           | 53151 (Toylar   | nd) W 2246      | (Cats)          |              |               |               | 10000000                                                                                                    |   |      |
| Impressum        | Barcelona : To  | yland [prod     | .] : [Ouderker  | k a/d Amstel | : Cats dist.] | . cop. 1      | 1999                                                                                                    |   |      |
| Collatie         | 1 puzzel (6 str | ukken) : hou    | t, kleur ; 1 ho | uten legbord | 32 'x 25      |               |                                                                                                    |   |      |
| Bibliogr ann     | Titel afkomsti  | g van uitgev    | erscatalogus.   |              |               |               |                                                                                                    |   |      |
| Boekhoekinfo     | Zet een huis in | n elkaar uit le | osse stukken    |              |               |               | S 00 00                                                                                                    |   |      |
| Uitgeversnr      | 53151 Toylan    | d               |                 |              |               |               |                                                                                                    |   |      |
|                  | 2246 WCats      |                 |                 |              |               |               |                                                                                                    |   |      |
| Materiaal        | Speel-leermat   | teriaal - Spee  | el-leermateria  | al           |               |               |                                                                                                    |   |      |
| Leeftijdcat      | Jeugd studie    |                 |                 |              |               |               | and the second second                                                                                                    |   |      |
| Mediasoort       | Speelleermate   | eriaal          |                 |              |               |               | Charles Carlos and Carlos                                                                                                    |   |      |
| Publijaar        | 1999            |                 |                 |              |               |               | and strategies at a second                                                                                                    |   |      |
| Jeugd/Volw.      | Jeugd           |                 |                 |              |               |               |                                                                                                    |   |      |
|                  |                 |                 |                 |              | Geen          | eigen         | exemplaren                                                                                                    |   |      |

Pro biblio • Klik in invulbalk naast 'Barcode' en scan het barcode etiket.

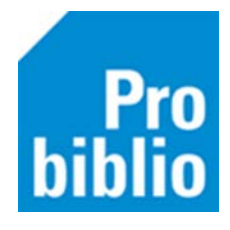

- Klik op de knop 'Koppel dit exemplaar'.
- Klik op de knop 'Volgende titel' en ga door met koppelen van ander speelleermateriaal.

| Koppel                            | en                                                                         |          |                                                                  |                                                                 |          |          |                                |                          |                    |
|-----------------------------------|----------------------------------------------------------------------------|----------|------------------------------------------------------------------|-----------------------------------------------------------------|----------|----------|--------------------------------|--------------------------|--------------------|
| 2707                              | Repele                                                                     | n        | <ul> <li>Zonder factuur</li> <li>Met <u>factuur</u></li> </ul>   |                                                                 |          |          |                                |                          |                    |
| OT ZOE                            | k üter in gatalogus                                                        | ier      |                                                                  | <b>v</b>                                                        |          |          |                                |                          |                    |
| Titel<br>3D puzze                 | el Het huis                                                                |          |                                                                  |                                                                 |          |          |                                |                          | Koppelmethode [1N] |
| ⊻estiging<br>Eigenaar             | 5099 -<br>5099 -                                                           | <b>\</b> | Exem.Prijs<br>Volume                                             | € 0,00                                                          |          |          | Factuumr<br>Factuurprijs € 0,0 | 0                        | Reset              |
| Typering<br>Materiaal<br>Stat.cat | 5 - Jeugd non-fictie<br>L - Speel-leermateriaal<br>(Scat: 4645-J Gebouwen) |          | <ul> <li>Bijlage</li> <li>Opbergnr</li> <li>Leenrecht</li> </ul> |                                                                 | •        |          | Bestelnr<br>Budget             |                          |                    |
| Kast<br>Leeftijd<br>Taal/AVI      | SSP - Speelleermaterialen                                                  | •        | Min.Leeft<br>Alg.blok<br>Res.blok                                | 0<br>0 - Geen                                                   | <b>T</b> |          |                                |                          |                    |
| Plts.Opm<br>Hoofdwrd<br>Volgnr    | D                                                                          |          | Ter inzage<br>Bijz.Coll.<br>Bindwijze                            |                                                                 |          | <b>T</b> |                                |                          |                    |
| Opmerking                         | □ Toon in plaatsing □ Baliemelding<br>□ Niet tellen als aanschaf (RCB)     |          |                                                                  | Transport <u>b</u> on <u>B</u> ugetiket Barcod <u>e</u> -etiket |          |          |                                |                          |                    |
| Barcode                           |                                                                            |          |                                                                  |                                                                 |          |          | Koppel dit exemplaar           | <u>S</u> nelkoppelen aan |                    |
| 1                                 | 1                                                                          |          |                                                                  |                                                                 |          |          | Detail Exempl.                 | Volgende Iitel           | Quit               |

Het is mogelijk dat de titel van het speelleermateriaal niet (meer) gevonden wordt. In dat geval zijn de volgende oplossingen mogelijk:

- Wanneer het oude materialen betreft: afschrijven en niet meer opnemen in de collectie
- Indien mogelijk: koppel het materiaal aan een vergelijkbare titel
- Indien mogelijk: bewaar de materialen buiten de collectie
- Koppel het materiaal aan de algemene titel 'SchoolWise', zie hiervoor de handleiding 'Onbekende boeken koppelen'.